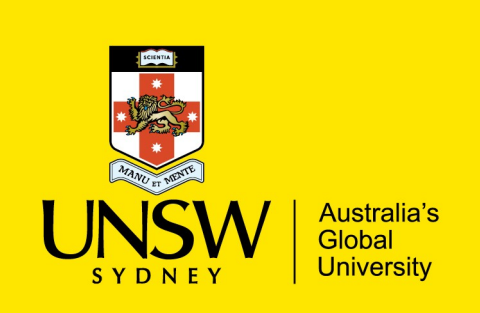

UNSW IT – Install Guide for Windows

## SPSS Amos Installation

1. Download the SPSS Amos by visiting the below URL:

https://www.myit.unsw.edu.au/services/staff/software-staff

## Download AMOS

Windows 32-Bit Only - Click here Z (File type: EXE)

- 2. **Save** the installer file to your desired location, you will need to run this installer once its downloaded. (Note that file name is called 'SPSS\_Amos\_26\_Windows\_x86.exe').
- 3. Follow the visual steps below to install:

| ล | BIM SPSS Amos 26 - InstallShield Wizard                                                                     |                                                                                                    |                  |                      |                   |                                                                                                | h                                                      | ⊯ IBM SPSS Amos 26 - InstallShield Wizard ×                                                                                                    |                                    |                        |                     |   |
|---|----------------------------------------------------------------------------------------------------|----------------------------------------------------------------------------------------------------|------------------|----------------------|-------------------|------------------------------------------------------------------------------------------------|--------------------------------------------------------|----------------------------------------------------------------------------------------------------|------------------------------------|------------------------|---------------------|---|
| J |                                                                                                    | Licensed Materials - Property of IBM Corp. (c)                                                           |                  |                      |                   |                                                                                                | U                                                      | License Agreement                                                                                                    |                                    |                        |                     |   |
|   |                                                                                                    | Copyright IBM Corporation and its licensors 1983,                                                        |                  |                      |                   |                                                                                                | Please read the following license agreement carefully. |                                                                                                    |                                    |                        |                     |   |
|   | 2019. IBM, IBM logo, ibm.com, and SPSS are                                                                  |                                                                                                    |                  |                      |                   | are                                                                                            |                                                        | in the second second seco | 5                                  |                        |                     |   |
|   |                                                                                                    | IBM.                                                                                                    | trademark        | s or registered      | trademarks of     | International                                                                                  |                                                        | NOTICE                                                                                                    |                                    |                        |                     |   |
|   |                                                                                                    | Business Machines Corp., registered in many                                                              |                  |                      |                   |                                                                                                |                                                        | NOTICE                                                                                                    |                                    |                        | ^                   |   |
|   |                                                                                                    |                                                                                                    | jurisdiction     | ıs worldwide. /      | A current list of | IBM                                                                                            |                                                        | This document includes License Information documents below for multiple<br>Programs. Each License Information document identifies the Program(s) to which                                                                                                    |                                    |                        |                     |   |
|   |                                                                                                    |                                                                                                    | trademark        | s is available o     | n the Web at      |                                                                                                |                                                        |                                                                                                    |                                    |                        |                     |   |
|   | www.ibm.com/legal/copytrade.shtml. Other product                                                            |                                                                                                    |                  |                      |                   |                                                                                                | which Licensee has acquire                             | ed entitlements apply                                                                                                    | s for the Program                  | n(s) for               |                     |   |
|   | and service names might be trademarks of IBM (                                                              |                                                                                                    |                  |                      | of IBM or         |                                                                                                | innen Lieeneee nae aegan                               | eu entriente uppij:                                                                                                    |                                    |                        |                     |   |
|   |                                                                                                    |                                                                                                    | other com        | panies. This Pr      | ogram is license  | d under the                                                                                    |                                                        |                                                                                                    |                                    |                        |                     |   |
|   |                                                                                                    | terms of the license agreement accompanying the<br>Program. This license agreement may be either located |                  |                      |                   |                                                                                                |                                                        |                                                                                                    |                                    |                        |                     |   |
|   |                                                                                                    |                                                                                                    |                  |                      |                   |                                                                                                |                                                        |                                                                                                    |                                    |                        |                     |   |
|   | in a Program directory folder or library identified as<br>"License" or "Non IBM License", if applicable, or |                                                                                                    |                  |                      |                   |                                                                                                |                                                        |                                                                                                    |                                    |                        |                     |   |
|   |                                                                                                    |                                                                                                    |                  |                      |                   | I accept the terms in the license agreement I do not accept the terms in the license agreement |                                                        |                                                                                                    |                                    |                        |                     |   |
|   | provided as a printed license agreement. Please read                                                        |                                                                                                    |                  |                      |                   |                                                                                                |                                                        |                                                                                                    |                                    |                        |                     |   |
|   |                                                                                                    |                                                                                                    | the agreen       | oent carefully l     | before using the  | Program By                                                                                     |                                                        | T I HELLI                                                                                                    |                                    |                        |                     |   |
|   |                                                                                                    |                                                                                                    | the agreen       | lent carefully i     |                   | Frogram. by                                                                                    |                                                        | InstallShield                                                                                                    |                                    |                        |                     | _ |
|   |                                                                                                    |                                                                                                    |                  | < Back               | Next >            | Cancel                                                                                         |                                                        |                                                                                                    | < Back                             | Next >                 | Cancel              |   |
|   |                                                                                                    |                                                                                                    |                  |                      |                   |                                                                                                |                                                        |                                                                                                    |                                    |                        |                     |   |
|   |                                                                                                    |                                                                                                    |                  |                      |                   |                                                                                                |                                                        |                                                                                                    |                                    |                        |                     |   |
| r | 时 IBM SPSS                                                                                                  | Amos 26 - Install                                                                                        | IShield Wizar    | d                    |                   | ×                                                                                              | Ь                                                      | BM SPSS Amos 26 - Install                                                                                                    | Shield Wizard                      |                        | ×                   |   |
| L | Destination Folder                                                                                          |                                                                                                    |                  |                      |                   | U                                                                                              | Doody to Install the Dream                             |                                                                                                    |                                    |                        |                     |   |
|   | Click Next to install to this folder, or click Change to install to a different folder.                     |                                                                                                    |                  |                      |                   |                                                                                                | The wizard is ready to begin i                         | installation.                                                                                                    |                                    |                        |                     |   |
|   |                                                                                                    |                                                                                                    |                  |                      |                   |                                                                                                |                                                        |                                                                                                    |                                    |                        |                     |   |
|   | Install IBM SPSS Amos 26 to:                                                                                |                                                                                                    |                  |                      |                   |                                                                                                |                                                        | Click Install to begin the insta                                                                                                    | llation.                           |                        |                     |   |
|   |                                                                                                    | C:\Program Files (x86)\IBM\SPSS\Amos\26\<br>Change                                                       |                  |                      |                   |                                                                                                |                                                        | If you want to review or chan                                                                                                    | ge any of your installation settir | igs, click Back. Click | Cancel to exit      |   |
|   |                                                                                                    |                                                                                                    |                  |                      |                   |                                                                                                |                                                        | the wizard.                                                                                                    |                                    |                        |                     |   |
|   |                                                                                                    |                                                                                                    |                  |                      |                   |                                                                                                |                                                        |                                                                                                    |                                    |                        |                     |   |
|   |                                                                                                    |                                                                                                    |                  |                      |                   |                                                                                                |                                                        |                                                                                                    |                                    |                        |                     |   |
|   |                                                                                                    |                                                                                                    |                  |                      |                   |                                                                                                |                                                        |                                                                                                    |                                    |                        |                     |   |
|   |                                                                                                    |                                                                                                    |                  |                      |                   |                                                                                                |                                                        |                                                                                                    |                                    |                        |                     |   |
|   |                                                                                                    |                                                                                                    |                  |                      |                   |                                                                                                |                                                        |                                                                                                    |                                    |                        |                     |   |
|   |                                                                                                    |                                                                                                    |                  |                      |                   |                                                                                                |                                                        |                                                                                                    |                                    |                        |                     |   |
|   |                                                                                                    |                                                                                                    |                  |                      |                   |                                                                                                |                                                        |                                                                                                    |                                    |                        |                     |   |
|   |                                                                                                    |                                                                                                    |                  |                      |                   |                                                                                                |                                                        |                                                                                                    |                                    |                        |                     |   |
|   |                                                                                                    |                                                                                                    |                  |                      |                   |                                                                                                |                                                        |                                                                                                    |                                    |                        |                     |   |
|   |                                                                                                    |                                                                                                    |                  |                      |                   |                                                                                                |                                                        |                                                                                                    |                                    |                        |                     |   |
|   |                                                                                                    |                                                                                                    |                  |                      |                   |                                                                                                |                                                        |                                                                                                    |                                    |                        |                     |   |
|   | InstallShield –                                                                                             |                                                                                                    |                  |                      |                   |                                                                                                | -                                                      | InstallShield                                                                                                    |                                    |                        |                     | _ |
|   | A                                                                                                    | vailable Space                                                                                           |                  | < Back               | Next >            | Cancel                                                                                         |                                                        |                                                                                                    | < Back                             | Install                | Cancel              |   |
|   |                                                                                                    |                                                                                                    |                  |                      |                   |                                                                                                |                                                        |                                                                                                    |                                    |                        |                     |   |
|   |                                                                                                    |                                                                                                    |                  |                      |                   |                                                                                                |                                                        |                                                                                                    |                                    |                        |                     |   |
| е | 👘 IBM SPSS                                                                                                  | Amos 26 - Install                                                                                        | IShield Wizar    | d                    | -                 |                                                                                                | f                                                      | 🕼 IBM SPSS Amos 26 - Install                                                                                                    | Shield Wizard                      |                        | ×                   |   |
|   | Installing                                                                                                  | IBM SPSS Amos                                                                                            | 26               |                      |                   |                                                                                                |                                                        |                                                                                                    |                                    |                        |                     |   |
|   | The prog                                                                                                    | aram features you se                                                                                     | elected are beir | ig installed.        |                   |                                                                                                |                                                        |                                                                                                    |                                    |                        |                     |   |
|   |                                                                                                    |                                                                                                    |                  |                      |                   |                                                                                                |                                                        |                                                                                                    | InstallShield Wiza                 | rd Completed           |                     |   |
|   |                                                                                                    | Please wait while                                                                                        | the InstallShie  | ld Wizard installs I | BM SPSS Amos 26.  | This may                                                                                       |                                                        | IBM.                                                                                                    | The InstallShield Wizard H         | as successfully inst   | allod IBM CDCC Amor |   |
|   | 15                                                                                                    | take several minutes.                                                                                    |                  |                      |                   |                                                                                                |                                                        |                                                                                                    | 26. Click Finish to exit the       | wizard.                | med 10H 5F35 Amos   | ' |
|   |                                                                                                    |                                                                                                    |                  |                      |                   |                                                                                                |                                                        |                                                                                                    |                                    |                        |                     |   |
|   |                                                                                                    | Status:                                                                                                  |                  |                      |                   |                                                                                                |                                                        |                                                                                                    |                                    |                        |                     |   |
|   |                                                                                                    | Copying new files                                                                                        | ;                |                      |                   |                                                                                                |                                                        |                                                                                                    |                                    |                        |                     |   |
|   |                                                                                                    |                                                                                                    |                  |                      |                   |                                                                                                |                                                        |                                                                                                    |                                    |                        |                     |   |
|   |                                                                                                    | File: j9gc28.pdb,                                                                                        | Directory: C:    | Program Files (x8    | 6)\IBM\SPSS\A: 1  | 0013696                                                                                        |                                                        |                                                                                                    |                                    |                        |                     |   |
|   |                                                                                                    |                                                                                                    |                  |                      |                   |                                                                                                |                                                        |                                                                                                    |                                    |                        |                     |   |
|   |                                                                                                    |                                                                                                    |                  |                      |                   |                                                                                                |                                                        |                                                                                                    |                                    |                        |                     |   |
|   |                                                                                                    |                                                                                                    |                  |                      |                   |                                                                                                |                                                        |                                                                                                    |                                    |                        |                     |   |
|   |                                                                                                    |                                                                                                    |                  |                      |                   |                                                                                                |                                                        |                                                                                                    |                                    |                        |                     |   |
|   |                                                                                                    |                                                                                                    |                  |                      |                   |                                                                                                |                                                        |                                                                                                    |                                    |                        |                     |   |
|   |                                                                                                    |                                                                                                    |                  |                      |                   |                                                                                                |                                                        |                                                                                                    | Start IBM SPSS Amos                | 26 now                 |                     |   |
|   |                                                                                                    |                                                                                                    |                  |                      |                   |                                                                                                |                                                        |                                                                                                    |                                    |                        |                     |   |
|   | InstallShield –                                                                                             | nstallShield                                                                                             |                  |                      |                   |                                                                                                |                                                        |                                                                                                    |                                    |                        |                     | - |
|   |                                                                                                    |                                                                                                    |                  | < Back               | Next >            | Cancel                                                                                         |                                                        |                                                                                                    | < Back                             | Finish                 | Cancel              |   |